明石市立二見中学校
 2020(令和2年)4月14日

 二見中だより
 第2号

## どのように過ごしていますか?

先日、入学式が終わりました。準備・片付け、受付を手伝ってくれた皆さん、生徒 会総務の皆さん、ありがとうございました。1年生の皆さん、せっかく入学したのに、 いきなり休校になって残念です。しかしこのような情勢ですので仕方ないことと考え、 現状を少しでもプラスに考えるようにしていきましょう。今の状態を我々の力ですぐ に打破することは難しく、守り切って終息を待つしかありません。ならばここはぐっ と我慢し、みんなの協力で日常生活を一刻でも早く取り戻すため、頑張りましょう!

幸い、人は物事を前向きにとらえられる性質をもっています。私の自治会でも出さ れるごみが多くなりました。そう、この機会に断捨離をしているご家庭が多いのです。 また朝や晩に、家族でウォーキングしている方にもよく会いますし、ボードゲームを 久しぶりに家族や兄弟でやったという話を聞きます。勉強、読書、トレーニング、趣 味、お手伝いなど、普段なかなかできなかったことに取り組んでいる人も多いようで す。ウイルスに罹患し苦しんでいる方や、医療機関など最前線の方々には失礼に聞こ えるかもしれませんが、決してそういう意味ではなく、今だからできることを考えて いくのも大切だと思います。『時間=命』です。今の時間を大切に、有効に使いましょ う。そして勿論、規則正しい生活、十分な睡眠、栄養、予防を心がけて、免疫力を高 めておくことが何よりも大切なことを忘れないでください。私たちは今、あらゆるこ とを **『記式 さ れてしいる』**のだと思います。ならば言葉は1つ、『負ける もんか!』

| た知らけ<br>① 二見中だより第1号の職員一覧表に訂正があります。      |
|-----------------------------------------|
| (二) (二) (二) (二) (二) (二) (二) (二) (二) (二) |
| 失礼しました。                                 |
| ②市の方から「みんなの学習クラブ」の案内がありました。学年からの課題は出て   |
| いると思いますが、取り組んでみたい人は案内文を右に載せていますので、参考    |
| にしてみてください。(ユーザーID、パスワードはすぐメールで送付します)    |
| ③毎週金曜日にSC(スクールカウンセラー)、SSW(スクールソーシャルワーカ  |
| ー)が学校に詰めています(変更がある場合があります)。御用がありましたら、   |
| 学校の方へお問い合わせください。※なお休校中も受け付けています。ご希望の    |
| 方はご連絡ください。                              |
| ④登校日が市内一斉中止となったため、お知らせはすぐメール、HPでいたします。  |
| ※新クラスでの再登録をお願いします。1年生は教科書配布日を3日間設定しま    |
| す(別途連絡)。                                |
| ⑤家庭訪問は全生徒の家の確認及び課題・配布物のポスティングに巡回します。在   |
| 宅の必要はございません。ポスティングも都合が悪い方は、恐れ入りますがご一報   |
| ください。                                   |

## 家庭学習システムのご利用について

新型コロナウィルスの影響による休校措置等への対応として、学校向け教材システ ム『みんなの学習クラブ タブレット』の活用をご案内します。

## 1 家庭学習システムの概要

<u>令和2年5月10日</u>まで、学校ごとの ID で、ご家庭等のパソコン、タブレット、 スマートフォンでご利用いただけます。インターネットよりログインページにアクセ スすることで学習プリントや動画解説を見ることができます。教科書に対応した約1 0,000枚以上のプリント(小学1年~中学3年生)と、プリントがわからないとき に見ることができる動画解説(マルチメ解説)がご利用いただけます。

## 2 ログイン方法

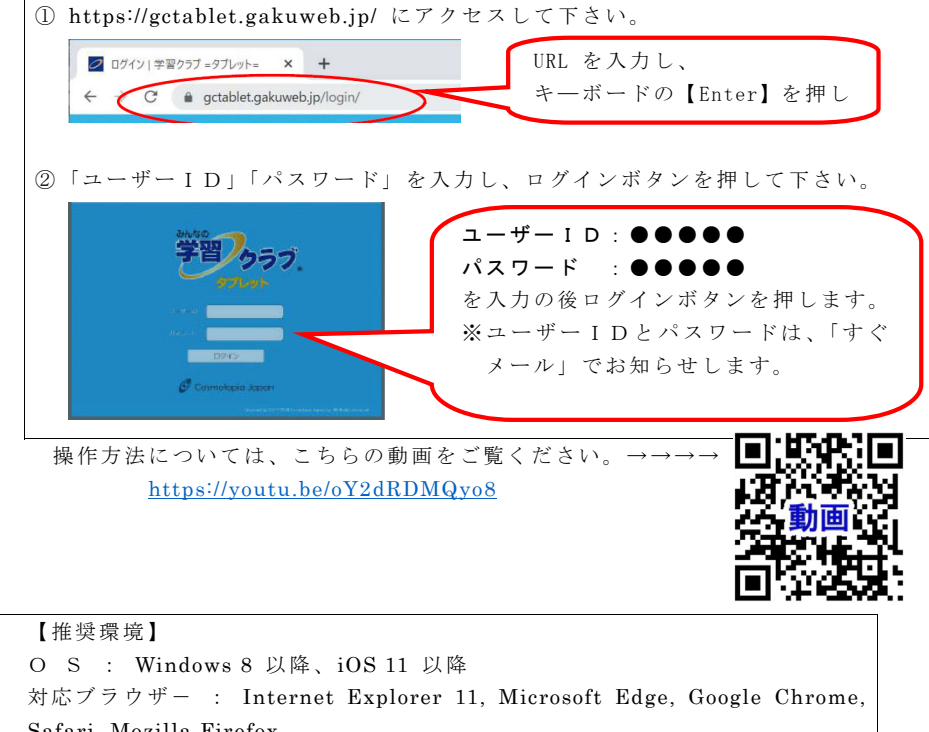

O S : Windows 8 以降、iOS 11 以降
対応ブラウザー : Internet Explorer 11, Microsoft Edge, Google Chrome,
Safari, Mozilla Firefox
Adobe Reader : Version XI以降
※ ブラウザ、Adobe Reader ともに最新版を推奨
※ スマートフォンでもアクセスできますが、画面サイズが小さいため、
画面が崩れる可能性があります。